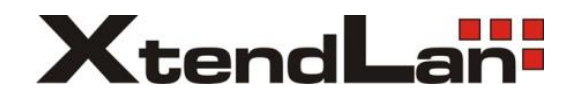

# DPC-D218ID

# Dveřní stanice pro 2D systém videovrátných

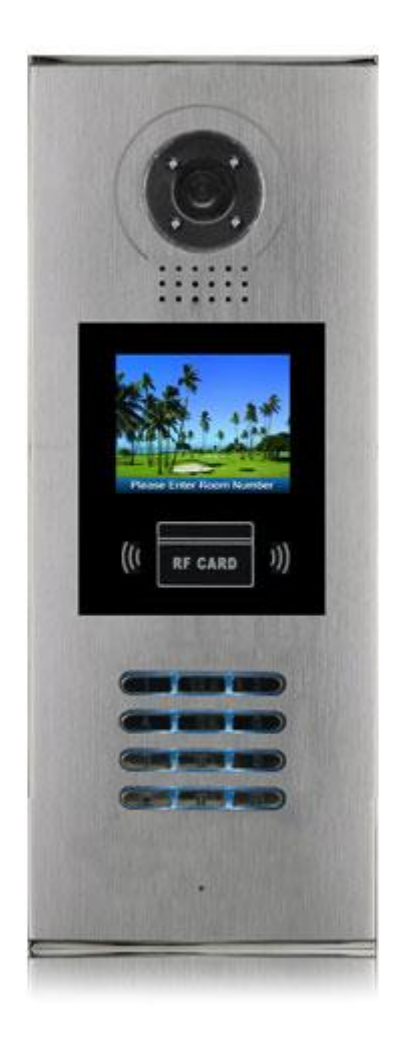

Uživatelský manuál

## Části a funkce

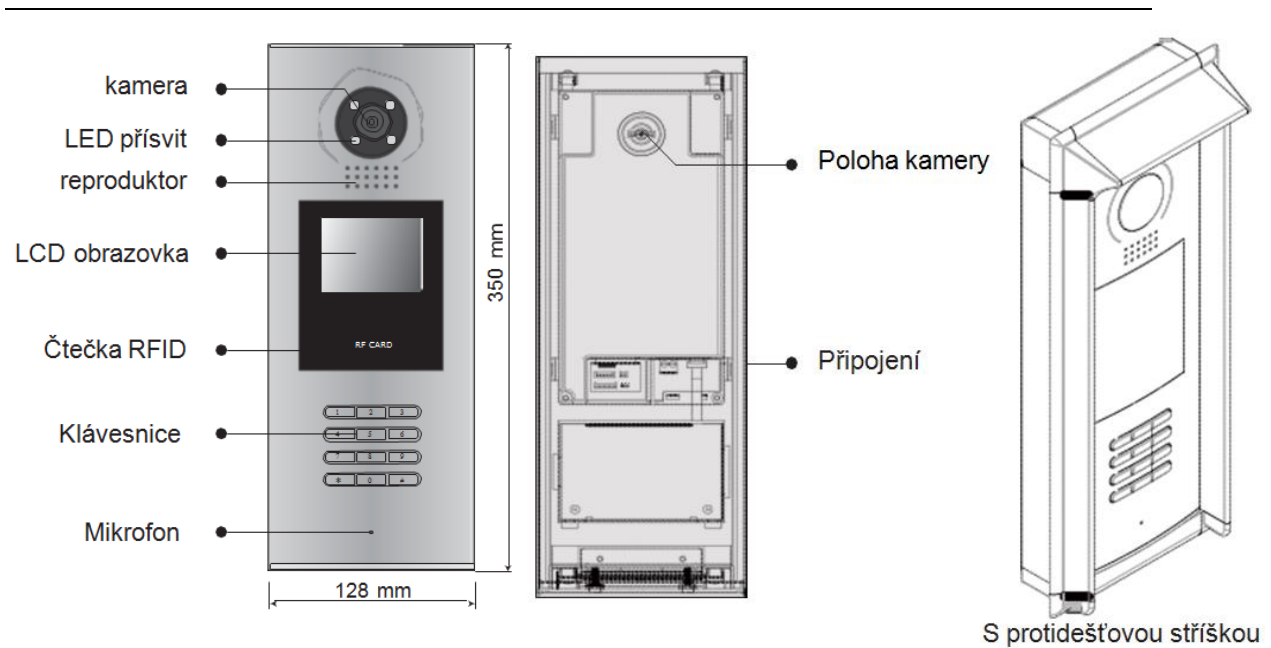

### Svorkovnice

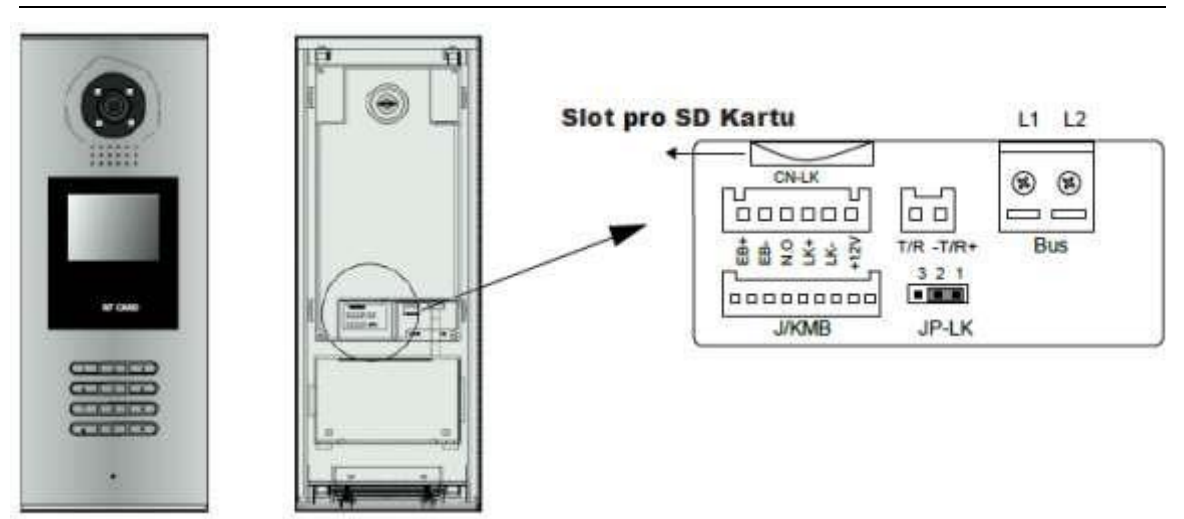

- +12V:12VDC výstup napájení
- LK-(GND): Zámek zem
- LK+(COM): Zámek 12 VDC
- NO.: relé kontakt NO
- EB+: Odchodové tlačítko
- EB: Odchodové tlačítko
- JP-LK: Nastavní typu zámku
- T/R-: USB-RS485 pro připojení DPA-D2-CONF
- T/R+: pro připojení DPA-D2-CONF
- Bus(L1,L2): Nepolarizovaná sběrnice.

### Instalace

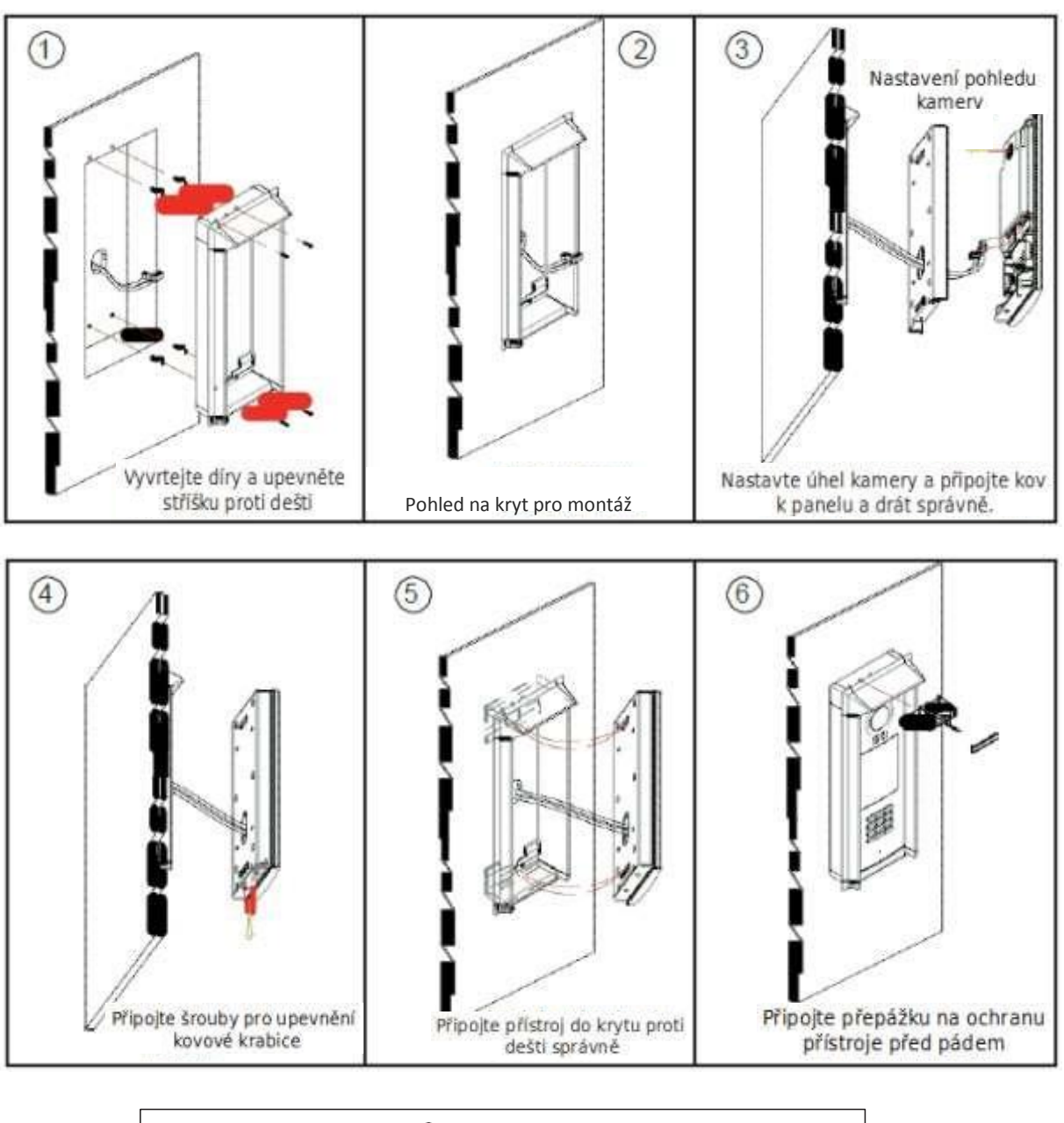

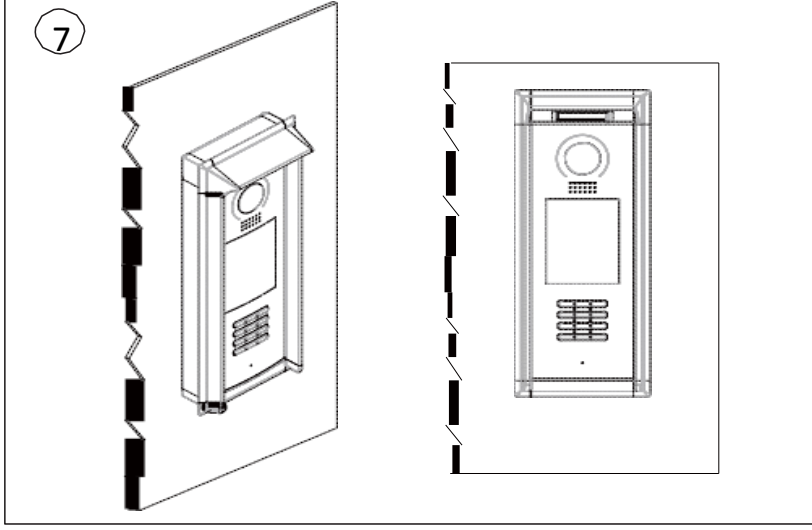

### Dveřní zámek

### 1. Napájení z dveřní stanice

Dveřní zámek může být napájen přímo z dveřní stanice. Mějte na paměti, že dveřní stanice může napájet pouze 12 VDC, max. 300 mA. Nastavení NO/NC přes software DT-Config (DPA-D2-CONF).

#### Připojení pro typ NO:

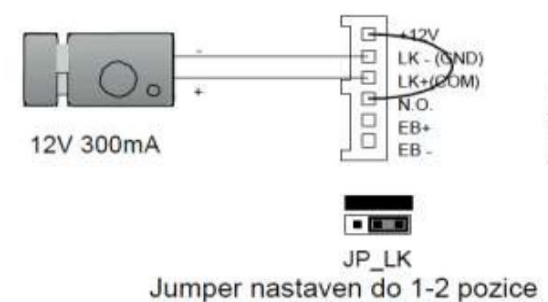

#### Připojení pro typ NC:

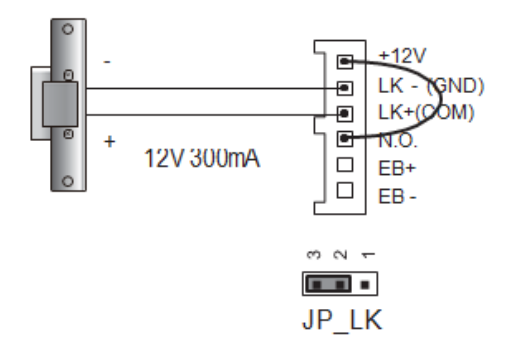

### 2. Napájení externí

Externí napájecí zdroj musí být slabší než 48 VDC 1,5 A. Je nutné vyjmout jumper a přes software DT-Config nastavit typ zámku NO/NC (zde lze nastavit rovněž čas odemčení).

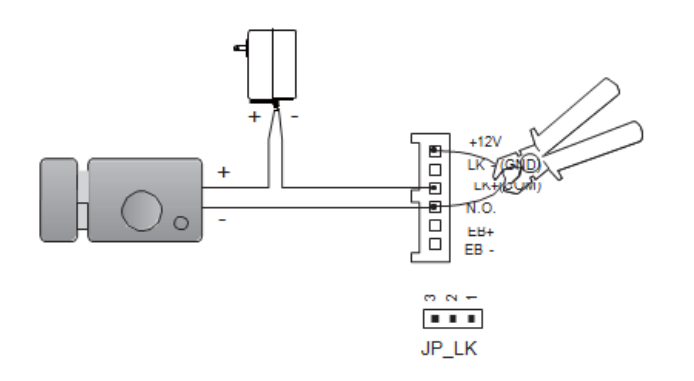

### Volání a odemykání

DPC-D218-ID je digitální dveřní stanice s barevnou LCD obrazovkou o rozlišení 320\*240 pixelů, barevnou CCD kamer, nočním LED přisvícením a digitální klávesnicí.

Návštěvníci mohou volat byt navolením číselného kódů bytů na klávesnici. Jestli neznají číslo na byt mohou si zobrazit seznam jmen přímo na obrazovce. Pokud je monitor v pohotovostním režimu, návštěvník musí stisknout '9#' pro zobrazení seznamu uživatelů. Stisknutím "#" se posune seznam na další stranu. Použijte tlačítka 1 až 8 pro každou stránku požadovaných bytů.

Když dveřní stanice pracuje v režimu bytů, zadejte 01~32 pro vyzvonění žádaného účastníka. Když stanice pracuje v modu vila navolením 01 vyzvoníte všechny monitory, které mají id od 00~15. Navolením 02 vyzvoníte všechny monitory s id 16~31.

Dveře mohou být odemčeny za využití unikátního čtyřmístného odemykacího kódu. Když je dveřní stanice v pohotovostním režimu, stiskněte Tlačítko '#', poté zadejte čtyřmístný kód pro otevření dveří.

### **Modifikace MENU**

Pro změnu menu, přidání vlastního loga, vepsání seznamu jmen slouží software "Simulator". <u>ftp://ftp.asm.cz/XtendLan/domovni\_telefony/Manuals/2-dratovy\_system/DPC-</u> <u>D218ID/Firmware/Simulator1.0.zip</u>

Software umožňuje libovolnou změnu ikonek či pozadí na DPC-D218ID. Obsahuje i předpřipravený projekt pro DPC-D218ID.

Změna loga:

Stačí když v \Simulator1.0\Project\DPC-D218ID-CZ\Icon změníte 001-Standby.bmp. případně \Simulator1.0\Project\DPC-D218ID-CZ\Icon změníte 001s-Standby.bmp (tyto 2 obrázky se mezi sebou prolínají)

Pak v simulátoru otevřete tento project. Ve vlastnostech (Edit Project Info) projektu nastavíte Language "Czech". Poté v Output -> Output Configu uložíte výsledek.

Vznikne adresář DTP41600, který přejmenujete na DTP51600 a zkopírujte (včetně jeho obsahu) na kartu. Nyní když provedete jazykový update (přes SD kartu), tak máte již vaše vlastní logo.

Postup jazykového updatu:

- 1. Vložte SD kartu do zařízení
- 2. když je zařízení v klidu, zadejte #9008, poté heslo: 66666666
- 3. vyberte "1# Tools" -> "2 set up" -> "1 language" -> zadejte 8116#

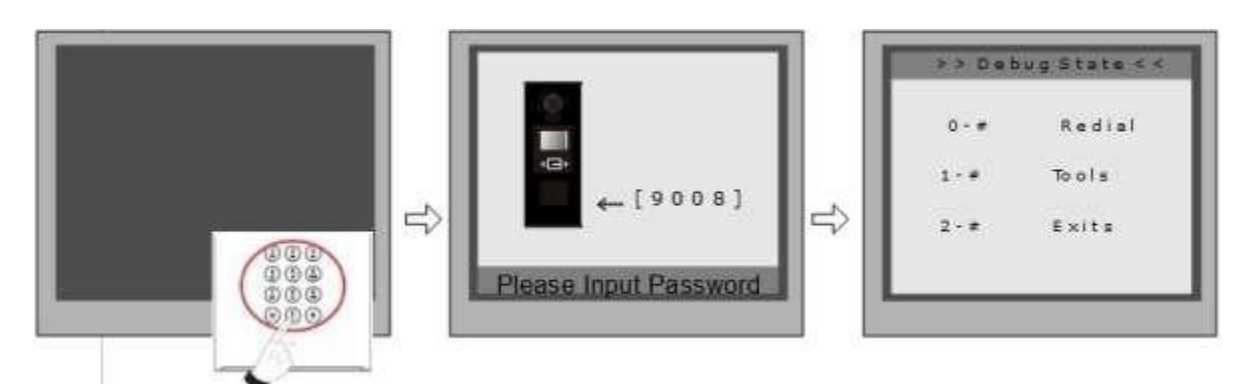

Když je stanice v režimu standby, stiskněte '#' zadejte '9008', poté zadejte administrátorský kod.(66666666 by default).

Stiskněte "1#" pro nastavení, "2#" pro odchod z nabídky.

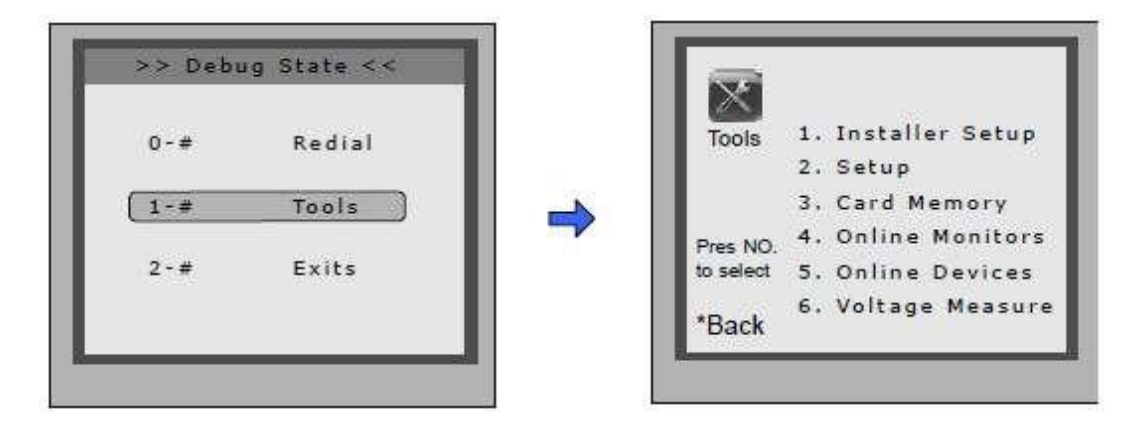

| položka                | Podmenu                                                                                                    |  |
|------------------------|----------------------------------------------------------------------------------------------------|--|
| 1. Systémová nastavení | 1. Adresa DJ       [0]         2. Čas odemknutí       [05]         3. Režim spánku       [0]         4. Card Memory       [0]         5. Přímá volba       [0]         6. Audio korektor       [0]         7. Parametry       8. Instalační kod         9. Standardní       9. Standardní |  |
| 2. Nastavení           | 1. Jazyk[1]2. Tón zvonění[03]3. Hlasitost zvonění[08]4. Kód zámku[1111]5. Zobrazení6. Hodiny7. Kód8. O systému9. Tovární                                                                                                    |  |
| 3. Management karet    | <ol> <li>Přidat kartu</li> <li>Smazáni kartou</li> <li>Smazáni přes uživatele</li> <li>Info o kartě</li> <li>Formátování</li> </ol>                                                                                                    |  |
| 4. Online Monitory     | Pro vyhledání online monitorů zadejte kod<br>monotoru                                                                                                    |  |
| 5. Online dv. jednotky | Pro vyhledání online dveřních jednotek. Max. 4<br>dveřní dednotky mohou být vyhledány.                                                                                                    |  |
| 6. Napětí monitorů     | Funkce pro kontrolu napětí na monitoru.<br>Pamatujte, že monitor musí být online.                                                                                                    |  |

#### Systémová nastavení

| Položka                                                                                              | Popis                                                                                                    | Tovární<br>nastavení |
|----------------------------------------------------------------------------------------------------|----------------------------------------------------------------------------------------------------|----------------------|
| Adresa DJ                                                                                            | Pokud je pouze jedna jednotka nainstalovaná<br>v budově nastaveno je 1. Když je nainstalováno<br>více dveřních jednotek, Primárni dveřní jednotka<br>musi být nastavená jako 1. Ostatní dveřní<br>Jednotky musí být nastavené na adrese od 2<br>do 4. Maximální počet jednotek je 4. | [1]<br>Single        |
| Čas odemknuti                                                                                        | Pro nastavení jak dlouho budou dveře odemčené<br>Při odemčení. Zle navolit od 1 do 99 sekond.                                                                                                    | [05]<br>5 seconds    |
| Režim spánku                                                                                         | Nastavte 0 nebo 1.                                                                                                    | 0                    |
| Card memory Pro nastavení umístění karty. Při nastavené 0,<br>je karta uložená. Ve dveřní jednotkce. |                                                                                                    | 0                    |
| Přímá volba                                                                                          | Pro nastavení modu volání. Pň nastavené 0<br>Je zvolen auto mode. To znamená, že hovor je<br>Navázán přímo po zadání 2 čísel. Při nastavené<br>1 je zvolen manuální mod a účastník musí<br>Stisknout křížek pro vyzvonění.                                                           | [0]<br>Auto mode     |
| Audio korektor                                                                                       | Nastavení modu hovoru. Nastavením 0 zvolíte<br>Handsfree. Nastavením 1 zvolíte režim sluchátka.                                                                                                    | 0                    |
| Parametry                                                                                            | Pro zobrazení parametrů tabulka 2.1                                                                                                    |                      |
| Instalačni kod                                                                                       | Změna administrátorského hesla                                                                                                    | [66666666]           |
| Výchozi                                                                                              | Pamatujte že tato operace je nevratná.<br>Při zvolení je vše nastaví do továrního nastavení<br>Všechna nastavení i informace o kartách.                                                                                                    |                      |

#### Systémová nastavení - parametry

| Položka                   | Popis                                                                                                    | Tovární<br>nastavení |
|---------------------------|----------------------------------------------------------------------------------------------------|----------------------|
| Časování monitorů         | Zobrazí čas zapnutí monitoru (6s do 600s)                                                                                                    | 30s                  |
| Změna časování            | Zobrazí čas pro CCTV dohled pro každou dveřní<br>jednotku nebo CCTV kameru. (6s do 600s)                                                                                                    | 40s                  |
| Čas čekání                | Zobrazí čas vyzvánění hovoru.(10s do 600s)                                                                                                    | 30s                  |
| Čas hovoru                | Zobrazí nastavený čas pro uskutečněni<br>hovoru (od 10s do 600s)                                                                                                    | 90s                  |
| Monitoring<br>s hlasem    | Zde je možno nastavit možnost mluvit do dveřní<br>jednotky při vyvolání dohledu . Nastavením 1<br>je funkce povolena, 0 možnost zakazuje.                                                                                                    |                      |
| Monitoring<br>s odemčením | Pro nastavení dohledu a možnosti otevřít zámek<br>ve stejný čas. Pň zvolené 0 je zámek deaktivován.<br>Nastavením hodnoty 1 je odemčení aktivní.<br>Nastavením hodnoty 2 je povolené předchozí<br>obojí najednou. Zadáním 3 nastavíte prodlevu 5s. | [1]                  |
| Počet vyzvánění           | Zobrazí nastavený počet vyzvánění. Při 0 zvoní<br>Monitor jednou. Při 1 zvoní dva krát. Při 2 zvoní<br>třikrát. Při nastavené 3 zvnoní neustále.                                                                                                   | [1]                  |
| Zobrazení<br>seznamu jmen | Zobrazí nastavení seznamu jmen. Možnost<br>nastavení dvou druhů seznamu.                                                                                                    | [0]                  |
| Pracovní mod              | Pro zvolení pracovního modu apartmán 0.<br>1 zvolí mod vila.                                                                                                    | [0]                  |

Poznámka: Tato část nastavení se nastavuje v nastavovacím software pro dveřní jednotku.

#### Nastavení

| Položka              | Popis                                                                                                    | Továmí<br>nastavení |
|----------------------|----------------------------------------------------------------------------------------------------|---------------------|
| Jazyk                | Změna jazyka. Zadání ve formátu 4 číslic.                                                                                                    | 01                  |
| Tón zvonění          | Vyberte zvonění dveřní jednotky. Na výběr je 12<br>druhů zvonění. Zvolte 01 až 12.                                                                                                | 03                  |
| Hlasitost<br>zvonění | Nastavení hlasitosti tonu pro dveřní jednotku při<br>Hovoru. Stupnice 01~15                                                                                                    | 08                  |
| Kódzámku             | Změna odemikacího čtyřmístného kodu.<br>Standardně je nastaveno 1111.                                                                                                    | [1111]              |
| Zobrazeni            | Pro zvolení zobrazovacího menu. Nastavte 0,<br>obrazovka zobrazí obrázek návštěvníkapřihovoru.<br>Přinastavení 1 obrazovka zobrazí přihovoru ikonu.                               | [0]                 |
| Hodiny               | Nastavení datumu a času.<br>Formát datumu: 0 nastaví formát DD/MM/YY<br>1 nastaví formát MM/DD/YY.<br>Formát času: 0 nastaví 24 hodinový formát. 1 nastaví<br>12 hodinový formát. |                     |
| Kód                  | Změna kodu                                                                                                    | [88888888]          |
|                      | <ol> <li>Verze Hardwaru — Informace o harwaru jednotky</li> <li>Verze Softwaru — Informace o verzi softwaru</li> <li>Datum výrobyZobrazí datum výroby</li> </ol>                  |                     |
| L                    | 4. Počty voláníZobrazí počty volání                                                                                                    |                     |
|                      | <ol> <li>Provedené hovoryZobrazí počet navázaných<br/>hovorů</li> </ol>                                                                                                    |                     |
|                      | 6. Počty odemčeníZobrazí počet odemknutí                                                                                                    |                     |
| O systému            | <ol> <li>Napájení ve Standby režimu-Zobrazi napětí na<br/>jednotce</li> </ol>                                                                                                    |                     |
|                      | 8. Pracovní napětíZobrazí napětí na jednotce                                                                                                    |                     |
|                      | 9. Video StandardPAL nebo NTSC standard                                                                                                    |                     |
|                      | 10. UI_CODEZobrazí uživatelské rozhraní a zátržítka                                                                                                    |                     |
|                      | 11. MCM-VERZobrazi verzi jazyka pro MCM                                                                                                    |                     |
|                      | 12. UpdatedZobrazíčasu updatu UI                                                                                                    |                     |
| Výchozí              | Nastaví všechny hodnoty do výchozího nastavení.<br>Po zvolení této možnosti není možné se vrátit zpět.                                                                            |                     |

#### Management karet

| Položka              | Popis                             | Výrobní<br>nastavení |
|----------------------|-----------------------------------|----------------------|
| Přidat kartu         | Přidání karty uživatele           |                      |
| Smazání kartou       | Funkce pro vymaz karty z jednotky |                      |
| Smazání přes uživate | le Vymazání karty master kodem    |                      |
| info o kartě         | Zobrazi informace o kartě         |                      |
| Formátování          | Formátování informací karet       |                      |

#### Výchozí nastavení

Výchozí nastavení je velmi důležité. V případě, že je ve dveřní stanici špatné nastavení, nejrychlejší cesta k vyřešené problému je zvolit výchozí nastaveni.

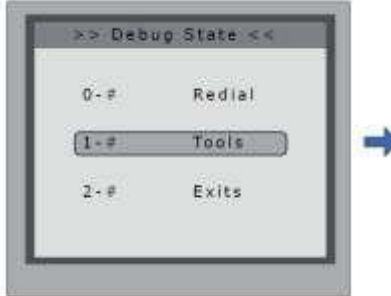

V Debug state stiskněte'1#' zadejte heslo

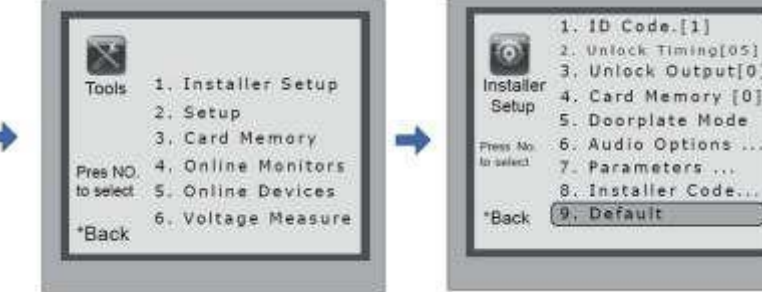

V nabídce Tools, stiskněte'1' Stiskněte '9' a

výchozí heslo je 66666666

poté stiskněte '#' pro

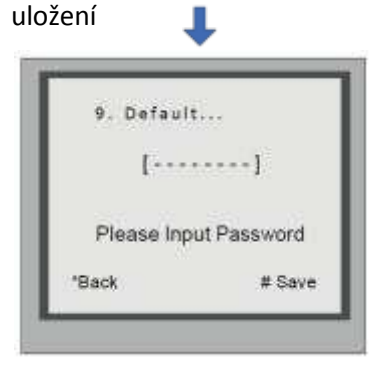

#### Změna vyzváněcího tonu:

Ve stanici je dvanáct vyzváněcích tonu. Když je stanice v Debug modu, stiskněte 1 #. V nabídce Setup možnost 2. Jestli je stanice v běžném režimu následujte následující kroky:

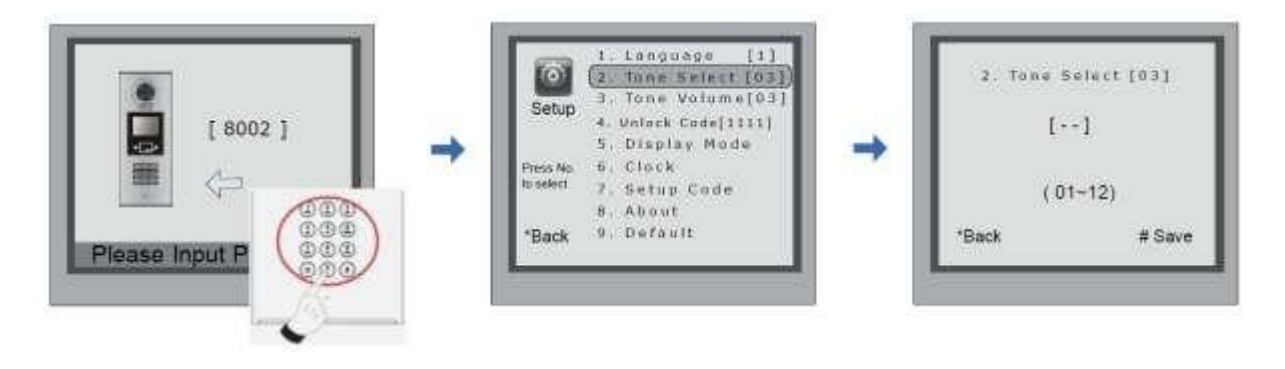

Stiskněte '#', zadejte '8002', zadejte admin kod (standardně 88888888, nebo 66666666)

Stiskněte '2' pro nabídku tonů. Zadejte dvojmístné číslo pro volbu tonu a stiskněte '#' pro uložení.

#### Změna Administrátorského hesla:

Administrátorské heslo je zapotřebí pro přístup do Degub modu. Výchozí heslo je nastaveno na '66666666'. Pamatujte, že při změně do výchozího nastavení bud změněno i administrátorské heslo.

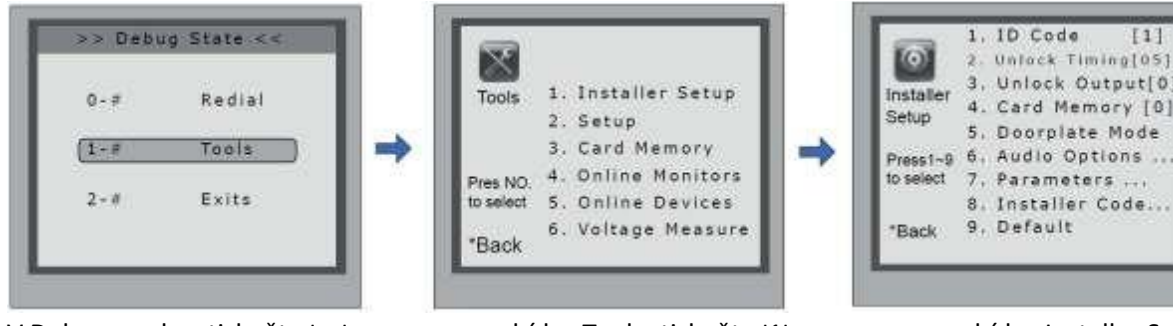

V Debug modu, stiskněte '1#' '8'

v nabídce Tools stiskněte '1'

| Pressing 6. Audio Options<br>to select 7. Parameters<br>8. Installer Code |                                 |
|---------------------------------------------------------------------------|---------------------------------|
| *Back                                                                     | 8. Installer Code<br>9. Default |
| <b>.</b>                                                                  |                                 |
| VI                                                                        | nabídce Installer Set           |
|                                                                           | L                               |
|                                                                           | -                               |
|                                                                           | nstaller Code                   |
| 8. I                                                                      |                                 |
| 8. I                                                                      | []                              |
| 8. 1                                                                      | []                              |
| 8, 1                                                                      | []<br>(******)                  |

Zadejte nové heslo a stiskněte '#'

Jak využít kod pro odemčení:

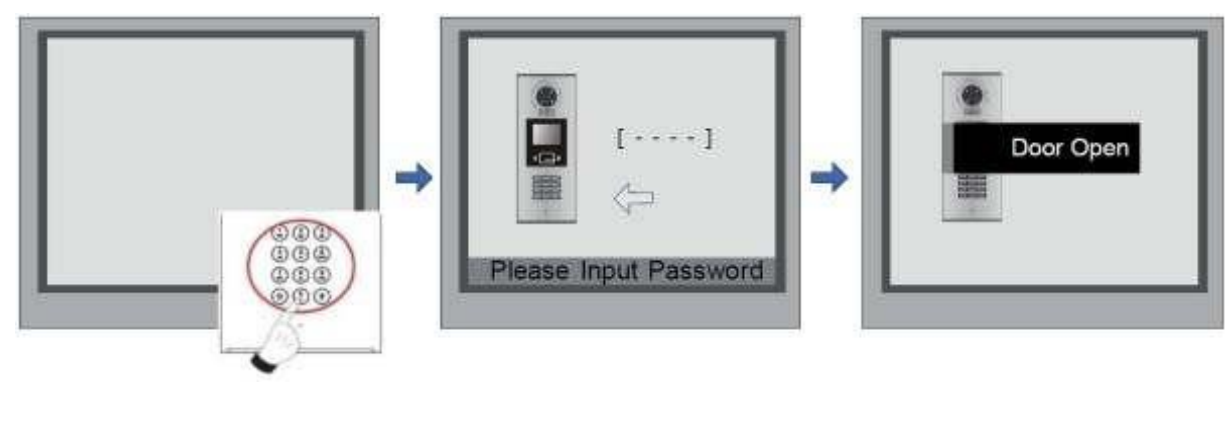

Na stanici v pohotovostním režimu stiskněte '#'. Zadejte čtyř místný kod.

Po ověření se dveře otevřou.

#### Změna kódu pro odemknutí dveří:

Když je stanice v Debug modu stiskněte "1#" pro nabídku Tools Menu, poté stiskněte "2" pro vstoupení do nabídky. V nabídce zvolte "4". Jestli stanice funguje v normálním režimu použijte následující instrukce:

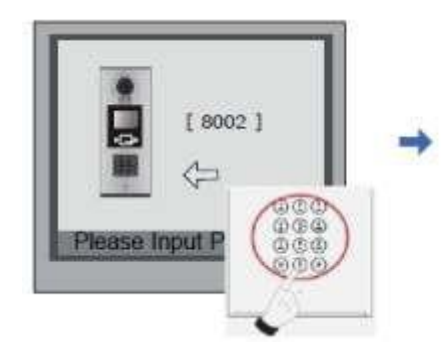

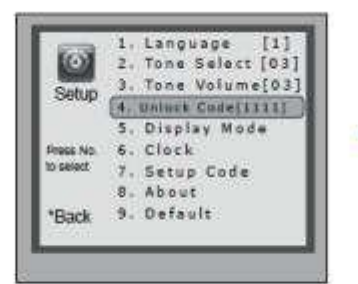

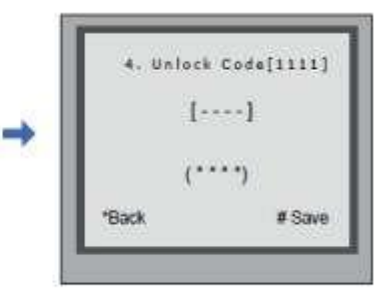

Stiskněte "#", zadejte "8002", poté zadejte administrátorský kod(standardně 88888888 nebo 66666666) Stiskněte "4" pro zvolení změny odmykacího kod. Vložte čtyřmístné číslo a poté stiskněte "#" pro uložení změny.

#### Počet a styl zadávaných pozic při vyzvánění

V instalačním nastavení je dále pod volbou **5** nastavení **Doorplate mode**.

Nastavitelné hodnoty:

- 0 ... vyzvánění začne ihned po zadání čísla bytu
- 1 ... vyzvánění začne stiskem # po zadání čísla bytu

| 5. D   | oorplate Moc                     | le<br>] |
|--------|----------------------------------|---------|
|        | 0: *<br>1: 123<br>2: ABC<br>3: - | -       |
| * Back |                                  | # Save  |

Volání z dveřní stanice do bytového monitoru probíhá prostřednictvím zadání až 8-místné adresy bytu skládající se z čísel/písmen/čísel a písmen.

Zadejte **0** pro nezobrazení pozice, **1** pro číselnou pozici, **2** pro písmenovou pozici,**3** pro vložení pomlčky.

| např. | adresy bytů      | vložené nastavení pozic |
|-------|------------------|-------------------------|
|       | 02, 12, 24       | 00000011                |
|       | 0001, 0145, 2015 | 00001111                |
|       | A-012, B-123     | 00023111                |

### Management uživatelských RFID karet

Do dveřní stanice lze zaregistrovat 1000 čipů. Minimální vzdálenost přiložení je 3 cm. Kartu je nutné před použitím zaregistrovat.

#### **Registrace:**

Všechny čipy jsou nazývané User Cards/User Key Fobs. Všechny nové čipy musí být registrované do dveřní stanice jeden po druhém. Každý čip lze přiřadit k ID monitoru v daném bytě.

Když je dveřní stanice v pohotovostním režimu stiskněte "#" a poté zadejte 9008. Potvrďte administrátorským heslem 66666666. Dostanete se do Debug menu. Stiskněte "1#". Zvolte volbu 3 Nastavení karet a poté volbu 1 přidání karty do seznamu. Postupujte podle následujících instrukcí.

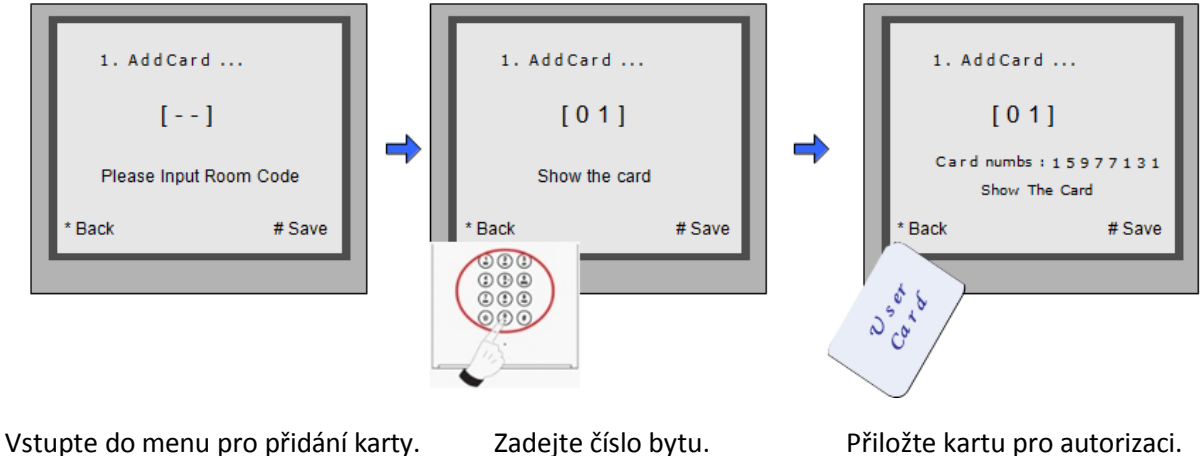

Zadejte číslo bytu.

Přiložte kartu pro autorizaci.

#### Vymazání uživatelské karty:

Zaregistrovaná uživatelská karta může být vymazána z dveřní stanice. Jakmile kartu vymažete už nemůže být nikdy použita k otevírání dveří. Karta může být samozřejmě znovu zaregistrovaná.

Jsou dva způsoby jak vymazat kartu:

- 1. Vymazání za použití karty na dveřní stanici v nabídce pro vymazání.
- 2. Vymazání podle čísla bytu. Vymazáním všech karet přiřazených k dveřní stanici.

#### Vymazání podle karty:

V Debug modu dveřní stanice stiskněte 1# pro nabídku Nastavení karet. Poté zvolte 2 pro nabídku mazání karet z seznamu karet po přiložení dané karty.

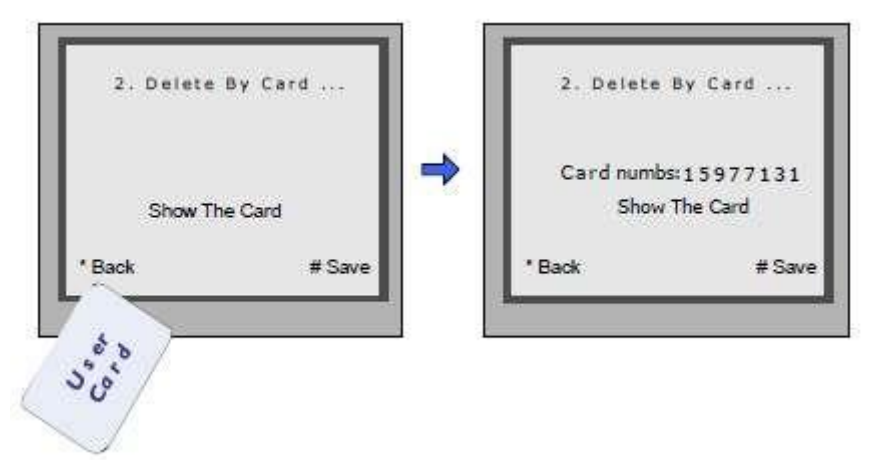

#### Wymazání všech karet podle číselného kódu bytu:

V Debug modu dveřní stanice 1# pro nabídku Nastavení karet. Poté zvolte nabídku 3 Vymazání podle administrátorského hesla. Poté zadejte číslo bytového monitoru a potvrďte #. Všechny karty přiřazené k danému pokoji budou vymazány.

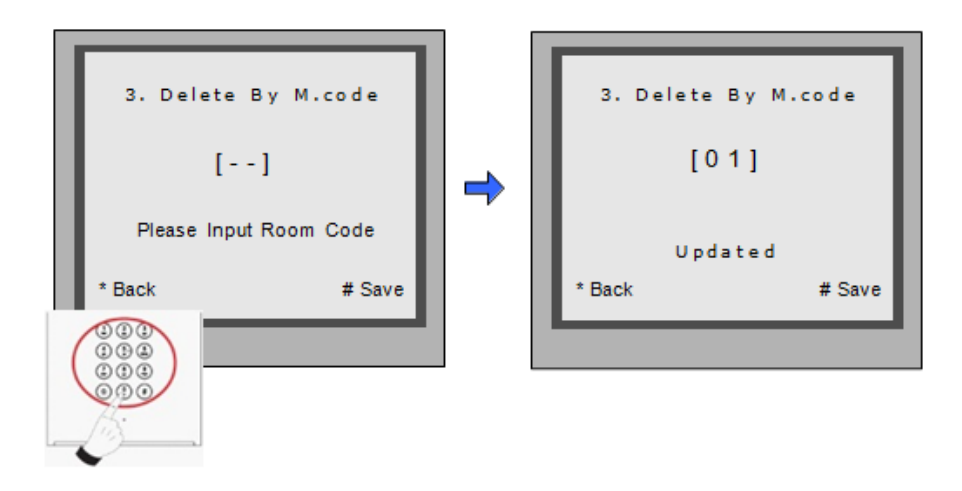

#### Informace o kartě:

Vstupte do nabídky informace o kartě. Stanice zobrazí počet registrovaných karet a počet událostí.

| 4. Cards Information |        |  |  |
|----------------------|--------|--|--|
| Card Count: 1000     |        |  |  |
| * Back               | # Save |  |  |
|                      |        |  |  |

#### Formátování paměti:

Vstupte do nabídky pro Formátování. Budete požádáni o administrátorské heslo (standardně 66666666) po zadání stiskněte #. Formátování začne okamžitě po stisknutí #. Všechny informace budou vymazány.

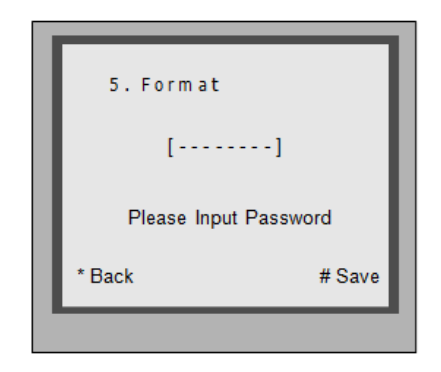

### Změna jazyka dveřní stanice

Pro změnu uživatelského rozhraní dveřní stanice je nutné konfigurační soubory umístit na SD kartu. Upgrade trvá přibližně 30vteřin.

Uložte konfigurační soubor na SD kartu. Kartu vložte SD slotu na zadní straně dveřní stanice.

heslo

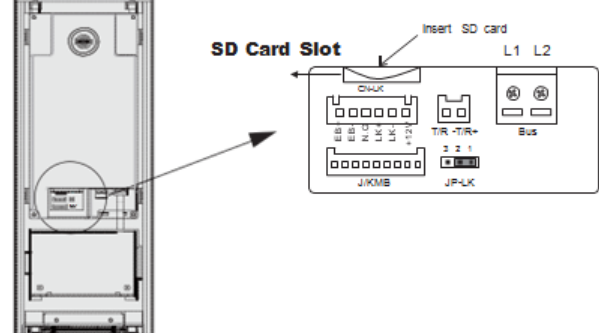

Když dveřní stanice běží v Servisním módu stiskněte "1#" pro aktivaci nabídky "Tools Menu". V této nabídce zvolte "2" pro přístup do nabídky nastavení. Jestliže stanice běží v normálním režimu postupujte podle následujících kroků:

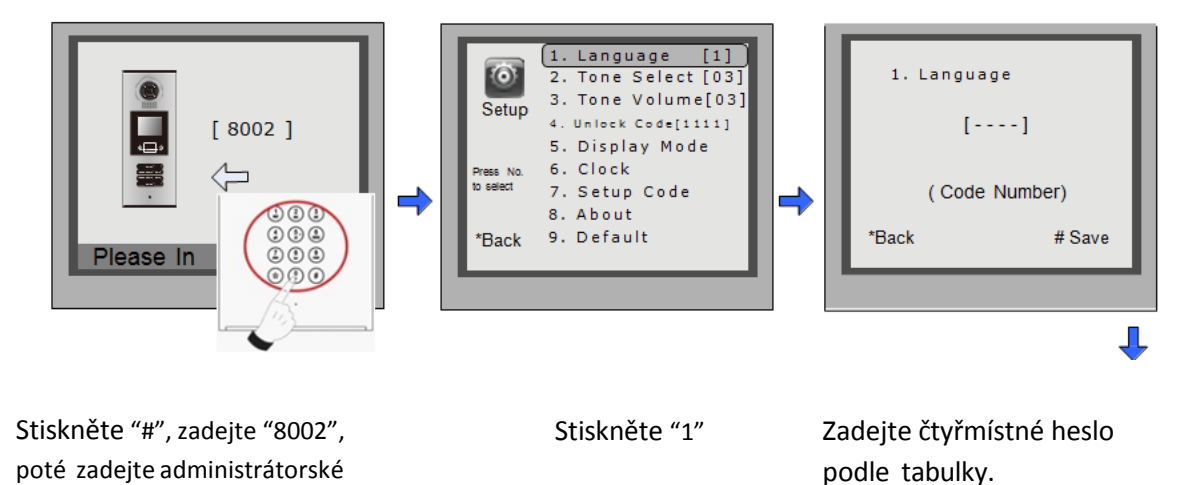

#### Podporovanéjazyky:

| 8101: English | 8107: Portuguese | 8113: Russian  |
|---------------|------------------|----------------|
| 8102: French  | 8108: S-Chinese  | 8114: Slovakia |
| 8103: Spanish | 8109: T-Chinese  | 8115: Hungary  |
| 8104: Italian | 8110: Greek      | 8116: Czech    |
| 8105: German  | 8111: Turkish    |                |
| 8106: Dutch   | 8112: Polish     |                |
|               |                  |                |

### Vyhledání připojených dveřních stanic

Online vyhledávání je velice užitečná funkce, která pomáhá při montáži. Umožňuje prověřit konektivitu na všechny zapojené monitory.

#### Kontrola dveřních stanic:

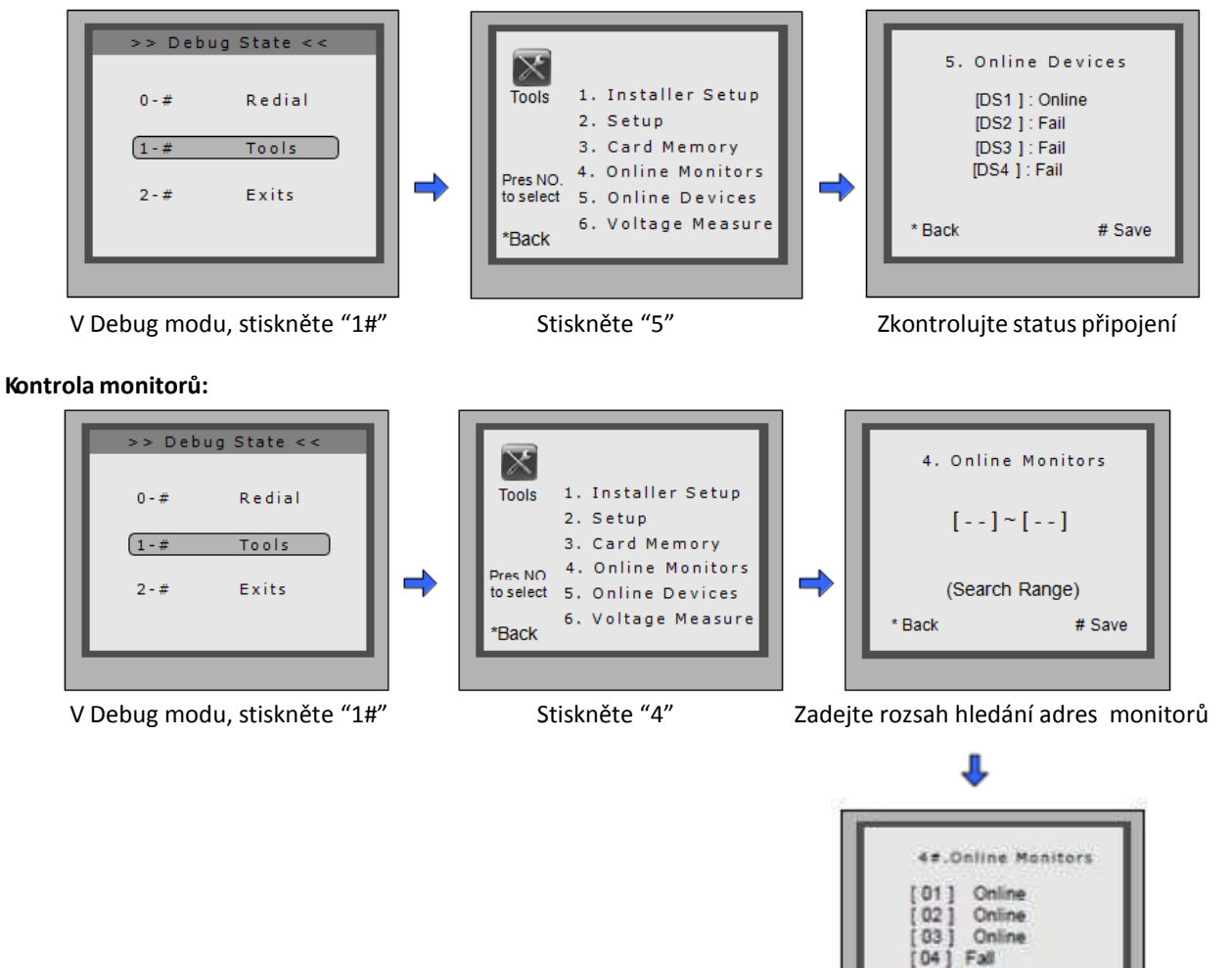

[05] Online

# Save

Back

### Seznam jmen

DPC-D218-ID je zkonstruována s digitální klávesnicí a velkou TFT obrazovkou. Seznam jmen se zobrazí na obrazovce a lze provést volbu na digitální klávesnici.

#### Vstup do seznamu:

Stiskněte "9#" v pohotovostním režimu pro zobrazení seznamu jmen. Stiskněte "#" pro následující stránku. Klávesy 1-8 vždy slouží pro danou stránku seznamu k volbě hovoru.

#### Vložení seznamu jmen stanice:

Seznam se dá do monitoru poslat přímo z dveřní stanice (pomocí konfiguračního software DT-Config, který je součástí DPA-D2-CONF). Připojte monitory a dveřní jednotku správně do systému. Potéstiskněte # 8012 v pohotovostním režimu a zadejte administrátorské heslo. Seznam se nahraje do monitorů.

### **Specifikace**

|--|

Spotřeba energie: Pohotovostní režim 3W, při hovoru 9W

Obrazovka:

3,5 palce TFT

- Rozlišení: 320x240 pixelů (RGB)
- Video signál:

CCIR/EIA volitelně